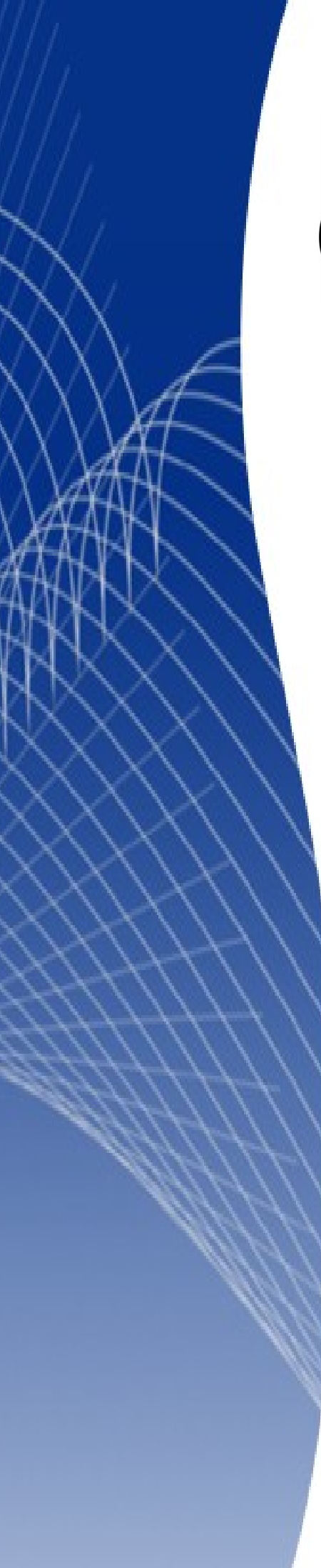

# OpenOffice.org 3

Writer 使用手册

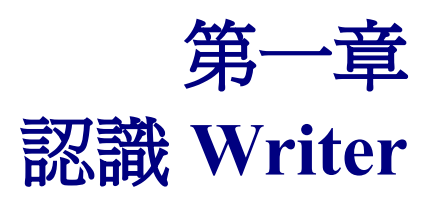

# 內容目錄

| <u>認識_Writer?</u>         | 1         |
|---------------------------|-----------|
| <u> </u>                  | 1         |
|                           | 1         |
| <u>Mac 使用者請注意</u>         | 2         |
| 直接點選OOo的文件圖示              | 2         |
| <u>Windows 使用者請注意</u>     | 2         |
| <u>在Windows下使用「快速啓動」</u>  | 2         |
| 使用「快速啓動」圖示                | 2         |
| 結束「快速啓動」圖示                | 3         |
| 恢復「快速啓動」圖示                | 3         |
| <u>在Linux下使用「快速啓動」</u>    | 3         |
| <u>在linux/KDE下預先載入OOo</u> | 3         |
| 指令模式                      | 3         |
| Writer 的操作介面              | 5         |
| 功能表                       | 5         |
| 工具列                       | 5         |
| 顯示或隱藏工具列                  | 6         |
| 子工具列與拖曳工具列                | <u>6</u>  |
| 移動工具列                     | 7         |
| 浮動工具列                     | <u>7</u>  |
| <u>常駐/浮動工具列的視窗</u>        | <u>7</u>  |
| <u>自訂工具列</u>              | 8         |
| <u>右鍵選單(快速選單)</u>         | 8         |
| <u>標尺</u>                 | 8         |
| 狀態列                       | 9         |
| <u>頁數/總頁數</u>             | <u>9</u>  |
| 直面樣式                      | 9         |
| <u>語系</u>                 | <u>9</u>  |
| 插入模式                      | <u>9</u>  |
| 選取模式                      | <u>9</u>  |
| 數位簽名                      | <u>9</u>  |
| 欄位指令                      | <u>9</u>  |
| 檢視模式                      | <u>10</u> |
| 顯示比例                      | <u>10</u> |
| 變更文件版面配置                  | <u>11</u> |
| 開啓助手                      | <u>11</u> |
| 文件的快速移動                   | 13        |
| 使用助手工具列                   | 13        |
| 使用助手重新編排章節                | 14        |
| 設定提醒                      | 15        |
| 選擇拖曳模式                    | 15        |
| <u>插入爲超連結</u>             | <u>15</u> |

| 插入爲連結             | <u>15</u> |
|-------------------|-----------|
| 插入爲副本             | 15        |
| 開啓新的文件            | 15        |
|                   | 15        |
| 從範本與文件來新增文件       | 16        |
| 用啓舊檔              | 17        |
|                   | 17        |
| 密碼保護              | 17        |
|                   |           |
|                   |           |
| OpenOffice.org 說明 | 19        |
|                   | 20        |
|                   | 20        |

# 認識 Writer?

Writer 是 OpenOffice.org (OOo)的一套文書編輯處理軟體.除了一般常見的文書編輯功能(如:拼字檢查、 詞彙編輯、連字符號、自動校正、搜尋/取代、自動彙整目錄格式及郵件合併...等)之外,Writer 還提供 了下列的重要功能:

- 樣式與格式。
- 頁面顯示設定,包括:版面、欄位及格式。
- 插入元件,如:連結、圖片、試算表...等元件。
- 嵌入繪圖工具。
- 主控文件—將子文件整合進一份檔案中。
- 文件修正與恢復。
- 整合資料庫,包含:參考書目資料庫。
- 匯出成 PDF 檔,包含:書簽的匯出。

使用「樣式與格式」來編輯 Wirter 的文件,使用者可以容易的改變、修正與管理文件的樣式,提高使用者編輯文件的效率。並且,使用者還可以自訂樣式的名稱與選項。而 Writer 預設就定義了許多不同的樣式元件,包含:段落樣式、字元樣式、訊框樣式、頁面樣式及清單樣式。不論使用者是否經常使用「樣式與格式」來編輯文件,有關「樣式與格式」的應用,將在第6章(認識樣式與格式)與第7章(樣式的應用),有更詳細的說明與介紹。

有關 Wiiter 的其他功能介紹。將在本使用手冊的其他章節,做更詳細的說明。

# 開始使用 Writer

如果使用者開始閱讀 OpenOffice.org 的手冊,代表著使用者已經開始準備使用 Writer 了,然而,若這是一份列印的文件或是一份 PDF 的檔案,或許使用者可能不知道如何啓動 Writer。以下有三種啓動的方式:

- 開始程式集選單
- 直接點選OOo的文件圖示
- 指令模式

#### 開始程式集選單

對使用者而言,一般最常見的啓動方式是使用「開始程式集選單」,這也是在作業系統中最常用來啓動應用軟體的方式。在Windows上,稱為「開始」。在GNOME上,稱為「應用程式」。在KDE上,則使用「KDE」的圖示為代表。在Mac OS X,上則有應用程式選單。

當 OpenOffice.org 已經安裝在使用者的電腦時。一般的情況下, OpenOffice.org 的啓動元件已經被加入 在使用者電腦的「開始程式集選單」中。(如果使用者的作業系統是「Mac OS X」時,請注意底下的選 單列。)正確的啓動名稱與圖示,依使用者不同的作業系統與桌面操作環境而有所不同。

#### Mac 使用者請注意

Mac 電腦使用者需注意 OpenOffice.org 的圖示是否在應用程式的目錄中,當使用者點選 OpenOffice.org 的圖示時,文字檔案是否以 Writer 開啓,並檢查其他元件(如: Draw、Calc、Impress 及 Base)是否正確,若沒有的話,可到檔案清單去尋找使用者需要的元件,並加入清單。

OOo 不會自動地將快速啓動的「捷徑」放至桌面,但使用者可依照自己的需求去做設定。詳細的設定 方式,可以參照 Mac 作業的系統的使用手冊。

## 直接點選 OOo 的文件圖示

系統中所有的文字文件都會與Writer的應用程式做連結。這表示,當使用者直接點選任何一份有關 OOo的文件檔案時,都會直接以OOo的應用程式開啓。如此一來,使用者就無須大費周章的先找到 OOo的啓動程式,然後再開啓所要的文件。

使用者將會發現系統中某些檔案的圖示

#### Windows 使用者請注意

如果 windows 使用者同時安裝了 Microsoft Office 及 OOo 的文書軟體,是不衝突的,當使用者開啓 \*.doc (Word) 的檔案類型時,OOo 會自動判別以 OOo Writer 的應用程式啓動。

如果使用者開啓 Microsoft Office 的檔案類型文件時,系統預設會使用 Office 的應用程式啓動(假設使用 者已在系統中安裝 Office),若並不是以 OOo 的應用程式啓動的話,的這表示文件檔案的關聯性不完全。 此時,OOo 的使用者可用「開啓舊檔」的方式開啓\*.doc 的文件,並且使用 OOo 的應用程式另存成 \*.doc 的文件。詳細資訊,建議使用者參考 23 頁"開啓舊檔"的說明。

## 在 Windows 下使用「快速啓動」

「快速啓動」是Windows作業系統在一開機時,自動佇列在桌面右下角的一個啓動列,當使用者完成 安裝OOo時,預設會產生快速啓動的圖示。這個快速啓動的圖示也表示OOo以在開機完成後,自動載 入完成並且可以使用。(OOo的快速啓動圖示需要\*.DLL函式庫,因此,可以縮短OOo的啓動時間。) 如果使用者無法使用「快速啓動」,請參考第7頁"恢復「快速啓動」圖示"

#### 使用「快速啓動」圖示

使用者可以在 OOo 快速啓動的圖示上,點選右鍵後,會跳出一個 OOo 的對話框選單,使用者可以直接 點選對話框上的圖示並啓動所需要的 OOo 應用程式。

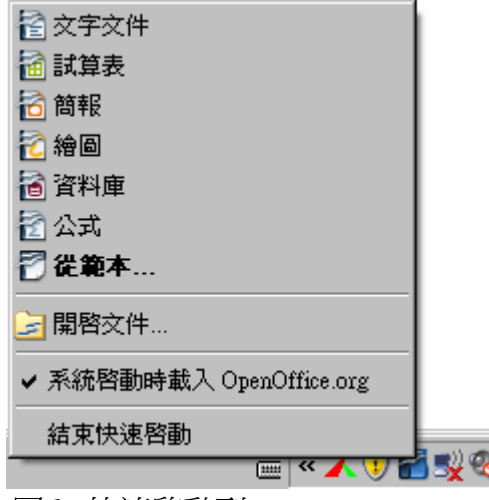

圖 1: 快速啓動列

#### 結束「快速啓動」圖示

使用者可以在快速啓動圖示上按滑鼠右鍵,會出現一個對話框,使用者可以在對話框上選擇「結束快 速啓動」的選項。不過這樣的方式,當使用者重新啓動系統後,「快速啓動」的功能依然會被自動的 載入。

若使用者希望在系統重新啓動時,「快速啓動」的功能將永久不被系統載入,可以直接在對話框上面,將 系統啓動時載入 OpenOffice.org 的選項取消,如此一來,系統重新啓動之後,「快速啓動」的功能將不再被載入。如上圖所示。

#### 恢復「快速啓動」圖示

如果使用者想要恢復「快速啓動」的功能,可以在「工具」→「選項」→「OpenOffice.org」→「記憶 體」的選項中,找到 OpenOffice.org 快速啓動的項目,並且勾選 系統啓動時載入 OpenOffice.org 的選項。

## 在Linux下使用「快速啓動」

當 OpenOffice.org 被安裝在 Linux 的作業系統底下時,「快速啓動」列的排列方式與使用,就如同 Windows 下的使用方式一樣(選項的標示名稱,在記憶體頁面下標示為啓用 systray 快速啓動)

#### 在 linux/KDE 下預先載入 OOo

在 Linux/KDE 下,使用者可以使用 KDocker 來預先載入 OOo 的設定。然而, KDocker 並不是 OOo 文 書軟體中的軟體工具;一般稱之為 "systray app docker",其最大的目的是,提供經常使用 OOo 的使用者 一個便利的工具

### 指令模式

假如,使用者想要使用指令模式開啓 Writer 的應用軟體。(請使用鍵盤取代滑鼠操作)。為甚麼?是的。 當使用者使用指令模式啓動 Writer 時,需要使用鍵盤輸入許多的指令。例如:使用者可以直接使用指 令模式來載入 Writer 的文件或是列印 Writer 的文件,而不需透過點選 OpenOffice.org 的圖示來執行。

備註 一般的使用者是不需要使用到指令模式的。

以下將介紹幾個指令來啓動Writer。而指令的參數設定與使用方式,將依使用者下載的版本或是否對 OOo進行客製化而定。一般而言,若使用者使用的是從官方網站下載的標準版本,所使用的標準指令 如下:

#### soffice -writer

或者

#### swriter

以上的指令將可以啓動Writer及新增一份的文件。 若需要了解更多的參數說明,建議使用者使用以下的指令:

#### soffice -?

下列表格將列出比較常用的參數說明:

| 選項                            | 說明                                                  |
|-------------------------------|-----------------------------------------------------|
| -help                         | 列出全部的參數說明                                           |
| -nologo                       | 忽略啓動圖示                                              |
| -show <odp-file></odp-file>   | 立即啓動選擇的 <odp-file>文件</odp-file>                     |
| -view <documents></documents> | 以唯讀模式開啓舊檔 <documents></documents>                   |
| -minimized                    | 以精簡模式啓動 OOo                                         |
| -norestore                    | 不正常的情況下關閉文件時,不需以恢復文件方式重新<br>啓動 OOo                  |
| -invisible                    | 提供一個無任何畫面、文件及使用者介面的啓動環境,<br>目的是讓第三方應用軟體可以使用 OOo 的功能 |

如果使用者使用其他客製化過的 OOo 版本。(例如 Linux Mandrake 或是 Gentoo 的版本),建議使用者可以試著輸入以下的指令來啓動 Writer:

#### oowriter

|    | 雖然指令語法不同,但是啓動的效果是相同的:oowriter 這個指令將啓動 |
|----|---------------------------------------|
| 備註 | 一個空白的 Writer 文件。                      |

# Writer 的操作介面

Writer 主要的操作畫面如下:

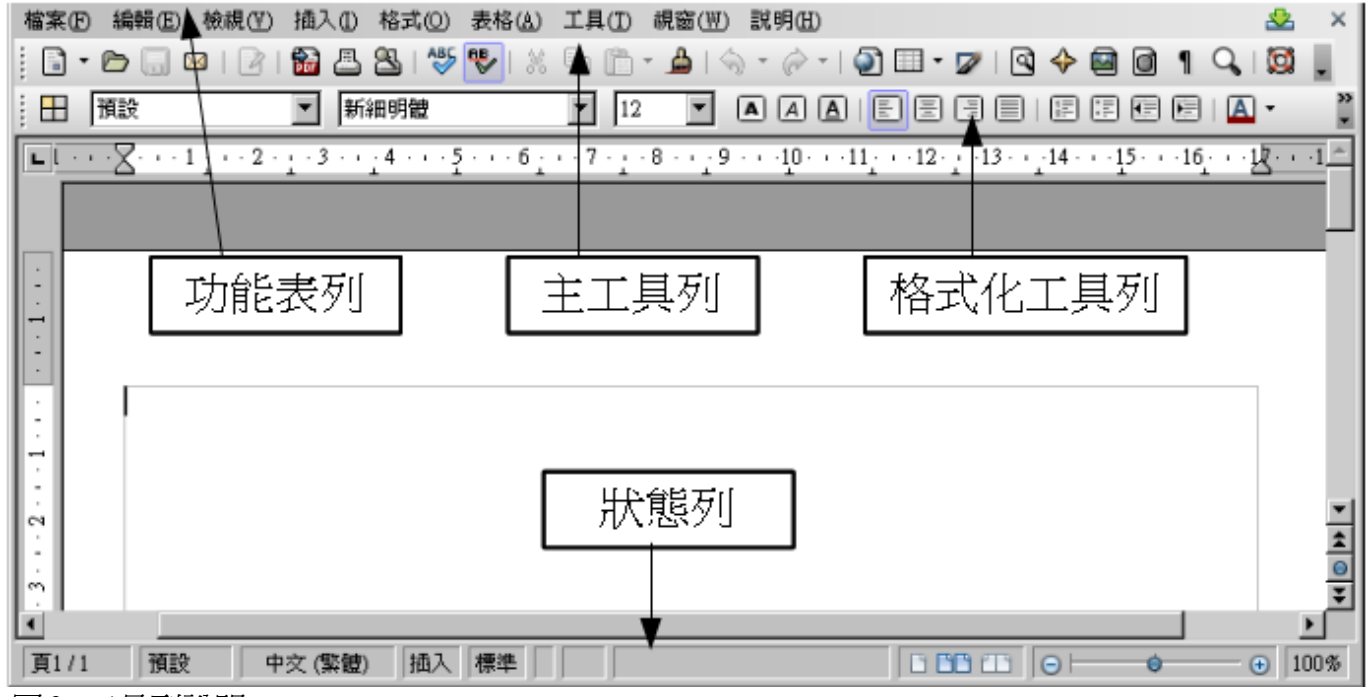

圖 2: 工具列說明

## 功能表

功能表列的位置在Writer 視窗中的最上層,就在標題列的下方,使用者可以在功能表列中找到所需要的功能,而所有的子功能都會出現在下拉式選單中。

- 檔案的選單中,包含的主要功能有開啓舊檔、儲存檔案及匯出成 PDF 的檔案格式。
- 漏輯的選單中,包含的主要功能有文件的複製、貼上及尋找與取代。
- 檢視的選單中,包含的主要功能有文件版面配置、文件檢視方式及 Web 版面配置。
- 插入的選單中,包含的主要功能有文件頁首/頁尾的設計及圖片或物件的插入。
- 格式的選單中,包含的主要功能有文件樣式與格式、段落及項目符號與編號的設計。
- 表格的選單中,包含的主要功能是在將一份文件中,加入表格的設計。
- 工具的選單中,包含的主要功能有拼字檢查與文法、自訂及選項。
- **祝窗**的選單中,包含的主要功能是視窗的顯示方式。
- 說明的選單中,包含的主要功能在說明,這是甚麼?關於OpenOffice.org 及如28頁的 OpenOffice.org 說明。

## 工具列

Writer 的工具列有幾總使用方式:常駐工具列、浮動工具列及取消工具列。常駐工具列可以依使用者的使用習慣做任意的調整,而浮動工具列也可以使用者的喜好,固定使用的位置。

置頂的常駐工具列(預設位置)稱為標準工具列。這個標準工具列包含了 OpenOffice.org 最基本的應用程式。

第二行的常駐工具列(預設位置)稱為格式化工具列。當使用者要格式化或是改變一段文字的內容時,必

須用鼠標選取所要格式化得範圍,接著點選格式化工具列上所需要的功能圖示,進行格式化。例如: 當使用者要進行一個圖表的調整時,必須先選取圖表的範圍,再來點選所要修改的方式,進行圖表的 格式化。

#### 顯示或隱藏工具列

使用者可以使用「**檢視」→「工具列」**的功能清單中,來自訂顯示或隱藏工具列。若要顯示於工具列 上,則將功能名稱前面的選項打勾,若要取消該功能的話,則在功能名稱上把打勾符號取消。已被拖 曳的工具列,將不會被列出來。

#### 子工具列與拖曳工具列

工具列的圖示右邊會有一個倒三角形的圖示,而這個倒三角形的將會顯示出子工具列的選單。若要拖曳工具列的話,將要視該工具列的內容而定。

圖 3: 顯示子工具列清單。

圖 4: 從圖畫工具列說明如何拖曳工具列。

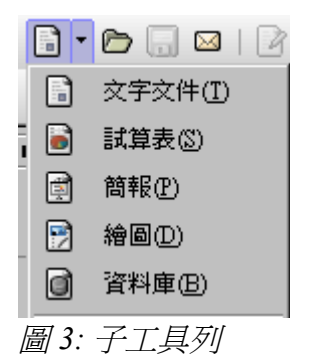

工具列是可以在常駐工具列與浮動工具列之間做拖曳的動作,但要如何藉由工具列的標頭來拖曳工具 列,請參閱下面"移動工具列"的說明。

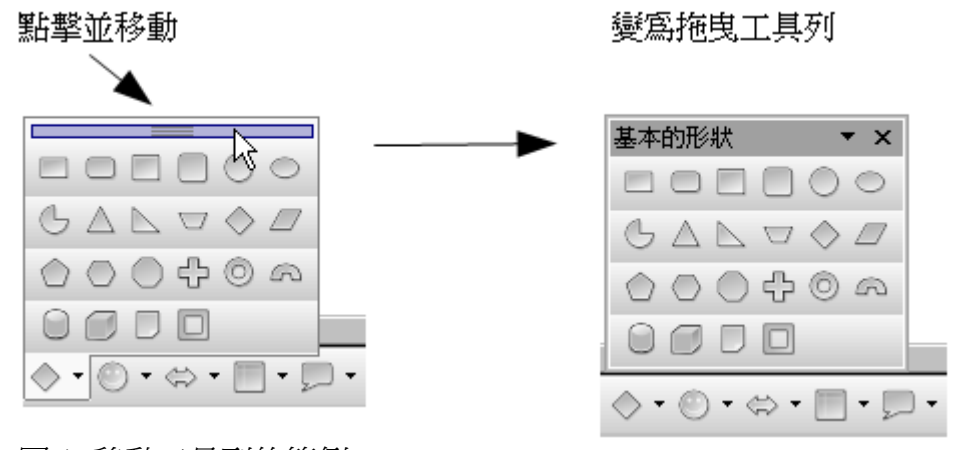

圖 4: 移動工具列的範例

#### 移動工具列

若要移動常駐工具列,請使用者用滑鼠指標指到工具列的標頭位置,並且按著滑鼠的左鍵,即可移動工具列到使用者想要的位置放開滑鼠左鍵,如圖5所示。

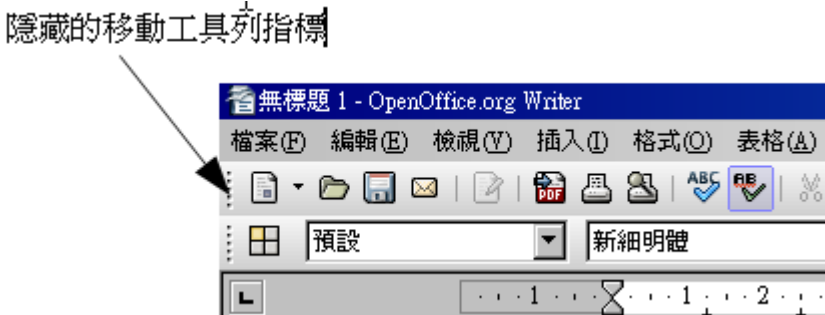

. 3

## 圖 5: 移動工具列

若要移動浮動工具列時,如圖6所示,將滑鼠的指標移到浮動工具列的抬頭,按著滑鼠左鍵移動到新的位置即可。

| 浮動工具列       |        |               |   |
|-------------|--------|---------------|---|
|             |        |               |   |
| 格式化         |        |               | × |
| 田 預設        | ▶ 新細明體 | ⊥ <b>⊤</b> 12 | • |
|             |        |               |   |
| A • A • A • |        |               |   |
|             |        |               |   |

#### 圖 6: 浮動工具列

#### 浮動工具列

Writer 本身包含了許多可調整的工具列。有些工具列預設會像浮動工具列一樣,使用者可以自行移動或 選擇位置。例如,當滑鼠指標移動到浮動工具列的窗格時,浮動工具列的窗格會顯示出來,此時,使 用者可以移動視窗到需要的位置,並且將視窗固定在使用者想要的位置上。(參閱 12 頁的"移動工具 列").

#### 常駐/浮動工具列的視窗

有些工具欄和工作窗格,就如同樣式與格式的視窗一樣,使用者可以自行定義成為常駐、拖曳或移動的工具列。

常駐視窗,移動方式如下:

- 點擊浮動視窗的標題列,將浮動視窗拖曳
  至主視窗邊緣,直至出現視窗輪廓即可放
  開。此方法須視作業系統視窗管理方式而
  定,因此不一定每位使用者皆適用。
- 按住 Ctrl 鍵並雙擊浮動視窗空白處(標題下 方非按鈕部份),即可將浮動視窗固定於主 視窗上:若是沒有動作,可嘗試不按住 Ctrl 鍵。

若欲取消視窗固定,可按住 Control 鍵,並左鍵雙擊常駐 視窗空白處(標題下方非按鈕部份)。

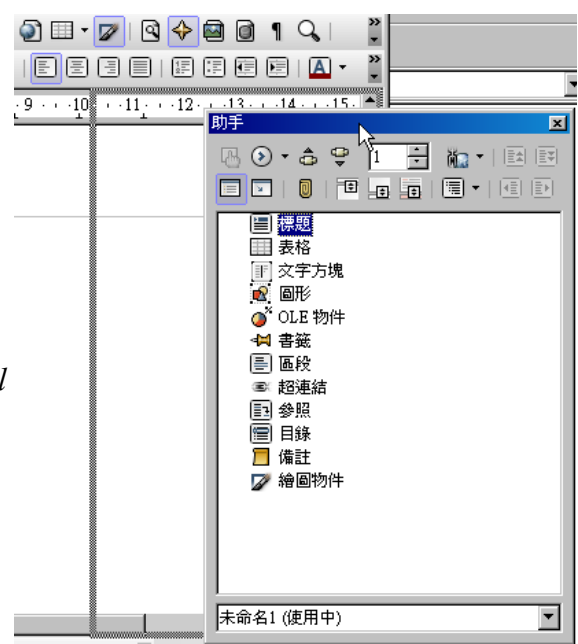

圖 7: 視窗固定

樣式與格式的視窗只要按住 Control 鍵,並雙擊浮動視窗空白處(標備註 題下方非按鈕部份),即可於常駐與浮動視窗間變換。

#### 自訂工具列

使用者有幾個方法可以自訂工具列。包括選擇可見的圖示或是鎖定常駐工具列的位置,使用者還可以自行添加圖示,建立新的工具列,詳細說明可參閱自訂Writer一章。

要自訂工具列的功能選項,可以使用倒三角的箭頭來設定工具列或標題列。

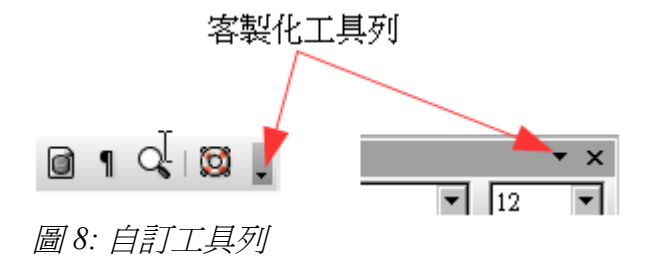

使用者可用**倒三角**的按鈕來選定顯示或隱藏工具列的圖示,當使用者使用倒三角型的下拉式選單時, 會出現一個可見按鈕,使用者可在圖示旁邊標記選擇或取消工具列。

#### 右鍵選單(快速選單)

使用者可在一個段落、圖形或是其他元件中直接點擊右鍵,會彈出一個快速選單,通常,這是最快和 最簡單的方式來達到的使用者需要的一般功能。如果使用者不知道在一般功能的選單或是工具列在哪 裡時,一般情況下,直接點擊右鍵,即可出現。

## 標尺

要顯示或是隱藏 標尺,可以選擇「檢視」→「標尺」。若需要使用垂直式標尺,可以到「工具」→「 選項」→「OpenOffice.org Writer」→「檢視」的功能選單中,選擇 <u>垂直式標</u>尺。

## 狀態列

在 Writer 狀態列中,提供了有關的文件編輯時的資訊,方便使用者可以迅速的了解或改變文件的功能。 由左而右的欄位說明如下。

| Page 11 15 / 25 | 00oPageStyle | English (USA) | INSRT | STD |  | · · · · · · · · · · · · · · · · · · · | 100% |
|-----------------|--------------|---------------|-------|-----|--|---------------------------------------|------|

#### 頁數/總頁數

文件顯示的頁數是指整份文件的頁數。而非自訂排列的頁碼頁數。例如:頁2 5/10 代表的意思是,自 訂頁碼顯示為第2頁、文件總頁數為10頁中的第5頁。

如果使用者已經在文件中定義好書籤的功能時,可以直接以右鍵點擊,並彈出一個書籤列表,使用者可以直接點選書籤列表中的序號排列,直接跳到該書籤頁面。若要開啓導引功能 *開啓助手一節。*有更詳細的說明。注意:"頁數"指的是當前的頁面的編號,若使用者在文件中有加入**分頁**時,所顯示的當前頁數與頁碼是不一樣的。

#### 頁面樣式

顯示當前的頁面樣式。若要更改頁面樣式,使用滑鼠右鍵點擊頁面樣式的欄位範圍,即彈出頁面風格 的列表,選擇使用者所要的的樣式。若是要編輯頁面樣式的話,可點選滑鼠左鍵,並開啓頁面樣式的 對話框。

#### 語系

顯示當前文件的語系。使用滑鼠點擊後,會出現一個選單,使用者可以選擇另一種語系的語言作爲文件或是設定段落語言。使用者也可以選擇 *無(請勿檢查拼字)* 或是 *其他*,會有更多的功能對話框供使用者選擇。

#### 插入模式

使用滑鼠右鍵點擊插入模式的欄位,則會有插入和覆蓋兩種模式,當使用者在編輯文件時,可選擇其一。

#### 選取模式

使用滑鼠右鍵點擊選取模式,會有標準、擴展、補充及BLK(區塊)四種模式。當使用者選擇擴展模式時,可使用Shift+滑鼠右鍵來選取範圍。有關其他模式的詳細說明,可參閱第三章(使用Writer)

#### 數位簽名

如果這份文件已被數位簽名的話,圖示將會顯示 🛃 的狀態列,使用者可以使用滑鼠點擊圖示查看數 位簽名的證書。

#### 欄位指令

當游標位於特殊項目時,將顯示其項目資訊。雙擊此區域即會開啓相關對話框,下表為所有會顯示的項目與資訊。

| 物件 | 顯示資訊           | 開啓之對話框      |
|----|----------------|-------------|
| 圖片 | 大小與位置          | 圖片格式        |
| 編號 | 編號層級           | 項目符號與編號     |
| 標題 | 大綱編號層級         | 項目符號與編號     |
| 表格 | 表格名稱與選取之表格範圍名稱 | 表格格式        |
| 其他 | (空白處)          | 欄位指令(交叉參照頁) |

#### 檢視模式

點擊相對應的圖示,可改變目前頁面的檢視模式與範圍,共分爲單一頁面顯示、並排顯示及書本編排顯示圖。使用者可以任意選擇需要的編排方式。

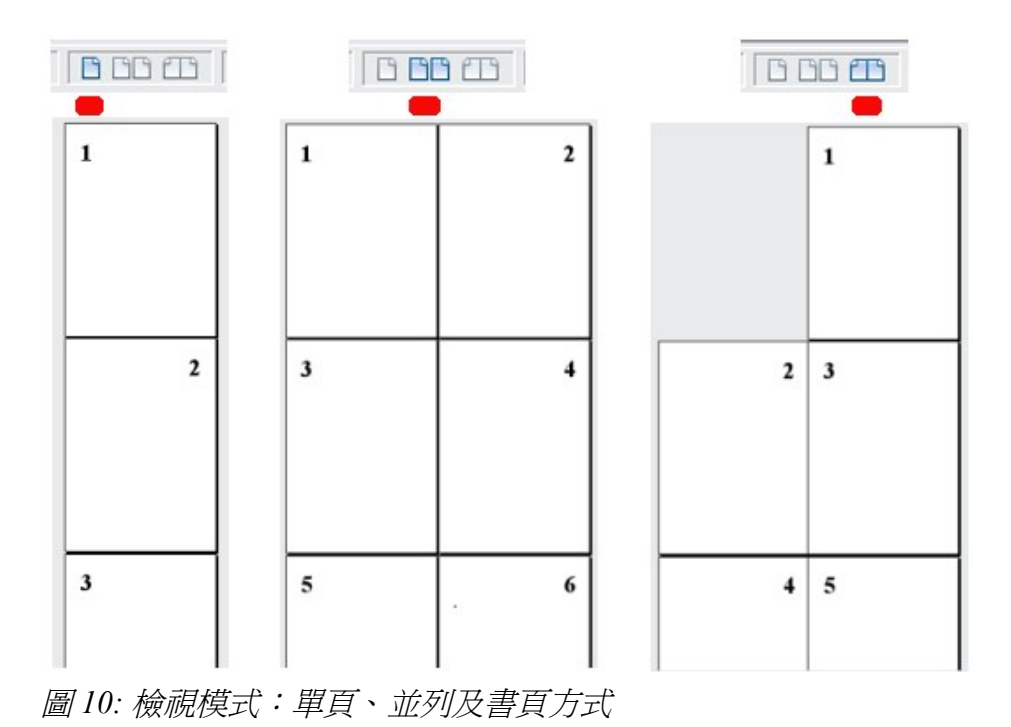

#### 顯示比例

若要更改頁面檢視的比例時,可拖動中間的滑動區塊或是點擊+號和 - 號。使用者可以使用右鍵點擊 該縮放的比例尺大小,直接檢視頁面縮放的範圍。

# 變更文件版面配置

Writer 有幾種文件版面配置模式:列印版面配置、Web版面配置以及全螢幕(當使用全螢幕檢視時,可使用 *Esc* 鍵回到列印版面配置或是 Web版面配置模式)。變更文件版面配置的方式,到檢視去選擇使用者要配置的文件版面。

使用 Web 版面配置模式時,可拖動中間的滑動區塊或是點擊 + 號和 - 號 來改變檢視範圍,如上所述。 而在列印版面配置模式時,也是一樣的方式。

使用者也可以選擇檢視>顯示比例,從選單對話框來選擇需要的比例範圍,不過這項功能在Web版面配置模式底下,是沒有作用的。

| 縮放和檢視版面配置                                 |        |                  | ×     |
|-------------------------------------------|--------|------------------|-------|
| 縮放係數 ———————————————————————————————————— |        | 檢視版面配置           |       |
| ○ 最理想(○)                                  |        | ○ 自動(A)          |       |
| ○ 最適寬度和高度④                                |        | ● 單頁(S)          |       |
| ○ 最適寬度(₩)                                 |        | ○欄(C)            | 2 🖶   |
| • <u>100</u> %                            |        | <b>□</b> 書籍模式(B) |       |
| ○ 可變(⊻)                                   | 100% - | 42               |       |
|                                           | 確定     | 取消               | 說明(H) |
|                                           |        |                  |       |

圖 11:版面的縮放與檢視配置

# 開啓助手

除了狀態列上的頁數欄位之外,Writer還另外提供更快速簡便的方式,導引使用者方便找到功能的位置、 工具的使用及相關圖示的編輯。

要開啓助手功能很簡單,可直接點擊標準工具列上的圖示 🧭 或是使用功能鍵 F5。除此之外,也可以 在標題列上選擇「檢視」→「助手」。使用者可以將助手常駐在任何適當的位置,或是成為浮動工具 列。

助手所列出的功能包含:清單方塊、內容檢視、設定體醒...等其它物件。若要開啓/關閉清單方塊,可 以點擊圖示 🔽 。若要恢復清單列表,只要再點擊一次圖示即可恢復。

表1說明了助手的所有功能。

備註 在文件中,助手還有許多不同設定功能。參閱第13章(文控文件)。

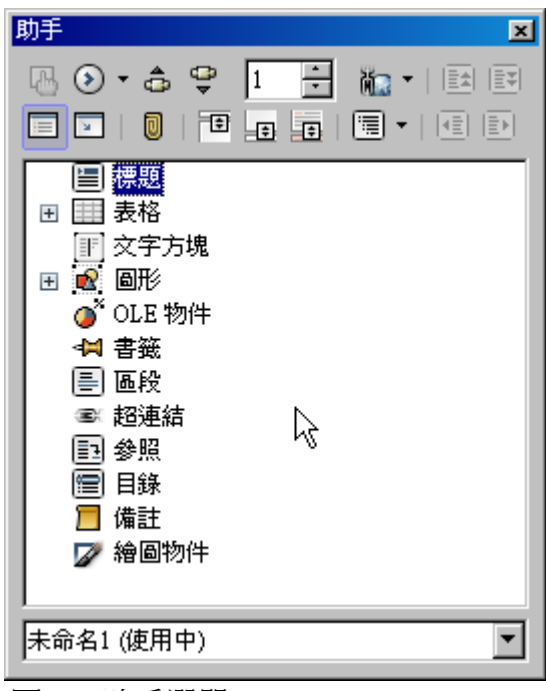

圖 12: 助手選單

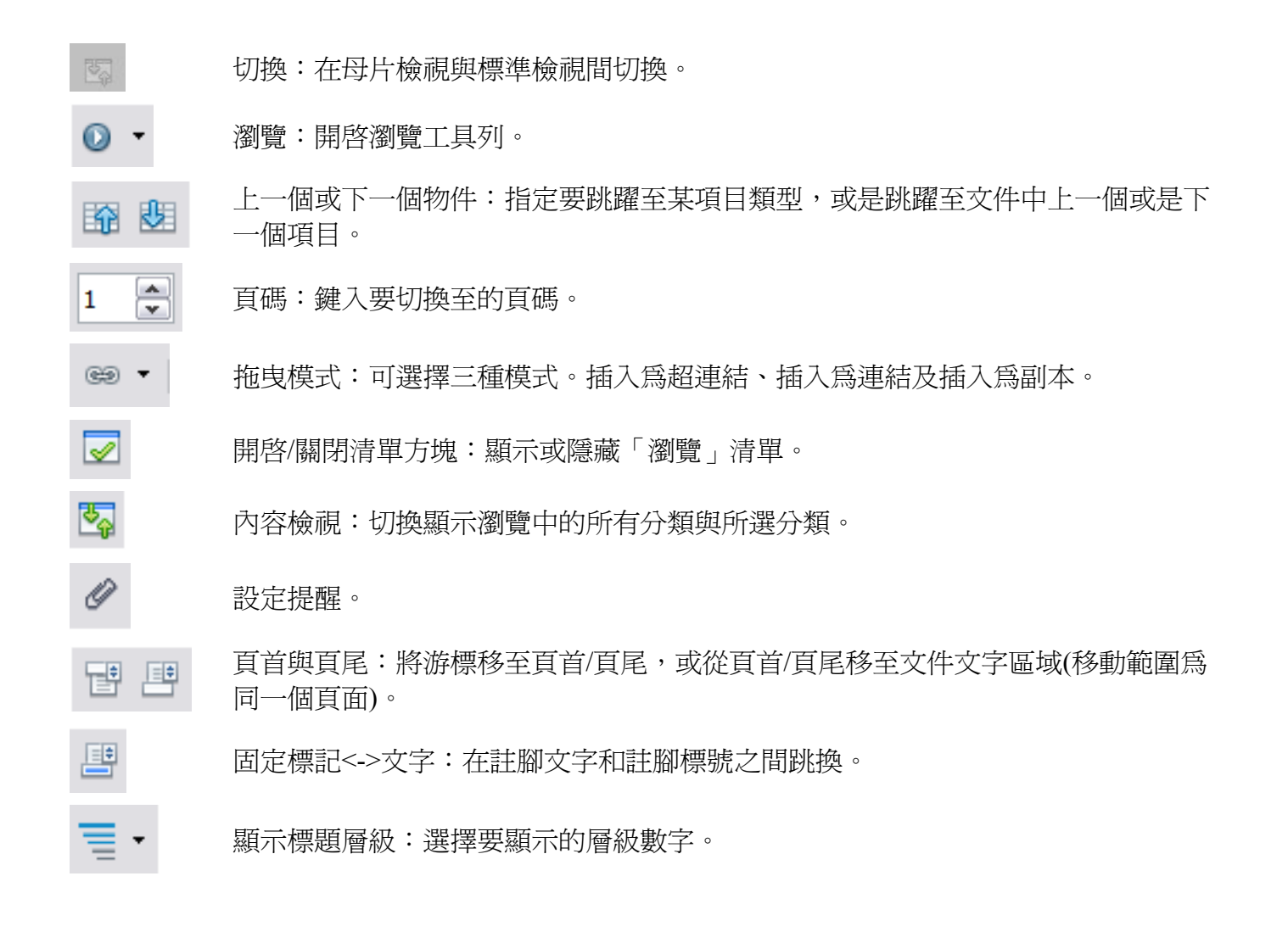

# 文件的快速移動

助手功能提供了多種文件及項目的移動方式:

- 移動到文件中特定的頁面,可以在助手的對話框中直接輸入頁面的數字。
- 當清單方塊顯示分類項目時,使用者可以直接點選要移至到的項目分類,即可跳至該分類的項目文件中。

若要查看單一分類的內容時,可以用滑鼠點選該分類,並且點擊內容檢視,將會顯示所有的分類。使用者還可以更改標題層級及查看頁數編號的顯示標題。

• 使用助手功能的上一頁和下一頁的圖示,可以跳到本文的上一頁與下一頁。(詳細說明如下)。

使用者若自訂物件的名稱,更可以快速的依自己的使用習慣來找到自 **備註** 己的項目,而不需一定要透過OOo預設的圖1,圖2或是表1,表2的 物件名稱。

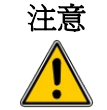

一份文件隱藏的部分(或其它隱藏的物件)會以灰色作為區別,並且,顯 示名為"隱藏"的詞句作為提示。

# 使用助手工具列

顯示助手工具列,點選瀏覽的圖示 <sup>◎</sup> (如圖 12)或是文件右下角的瀏覽垂直滾動條的小圖示,可以利用滑鼠點選上一頁或是下一頁(如圖 13)。

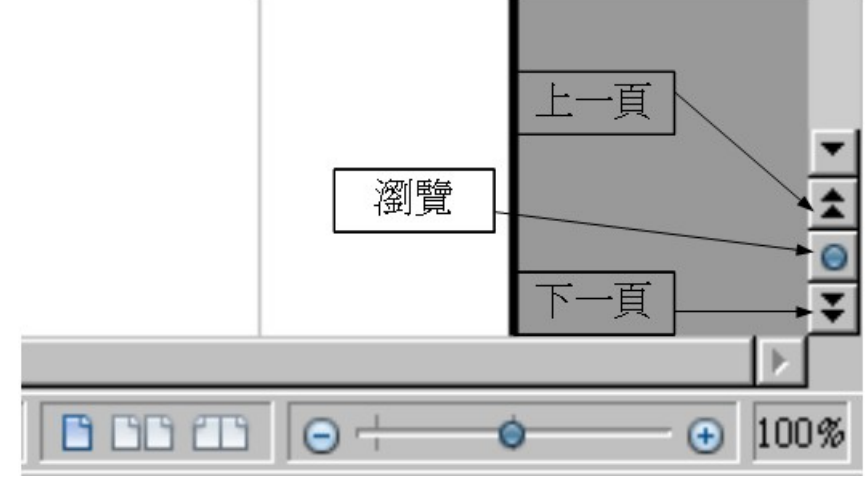

圖13:上一頁、下一頁及瀏覽

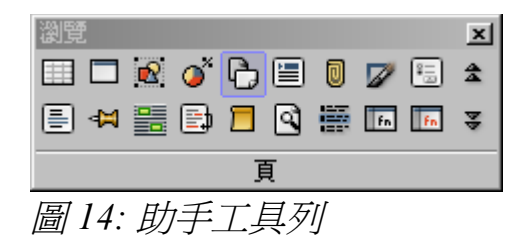

若在右下角直接點選瀏覽的小圖示,則會彈出一個瀏覽的對話框,而這個對話框顯示了所有助手物件 的功能(例如:重複搜尋的功能)。

點擊圖示,選擇物件類型。所有的上一頁和下一頁的圖示(包括助手本身的工具列的上一頁/下一頁, 或是右下角的頁面滾動功能)都可以跳到使用者選定的物件類型。這個功能的好處是可以幫助使用者 快速找到或移至需要的物件項目。例如:有些索引檔,不是用文字來分類的(顯示在工具提示)如:下一 個圖表或下一個書籤。

## 使用助手重新編排章節

使用者可以使用助手來配置和移動文件中的章節標題。

- 1) 點選 內容檢視來展開所有的標題。
- 2) 如果有多個副標題的層級時。使用者可以很容易的找到所需要的主標題。透過顯示的標題層級,可以容易的變更1或2級的標題。
- 3) 點擊文本區塊的標題,使用者可以使用 章節升級 或 章節降級 來調整標題到新的位置。若點擊 升級 或 降級 的標題章節時,所有的文字和副標題都將依次做調整。

做標題調整時,若按住 Control 鍵去移動,將只會移動當前標題,而底下的副標題將不被影響。

工具提示升冪章節或降冪章節)的誤導性,標題工具列的「工具」→「備註章節編號」的函數示可以被重新編排的。

4) 要迅速改變的大綱級別的標題及其相關副標題,可以在助手工具列上的圖示上(Figure 15),直接 選擇助手標題,然後用滑鼠點擊升冪或降冪的圖示,來達到水平的升降冪或是層級的升降冪。 這樣的操作會變更主標題的關聯性,若使用者只需要改變標題的位置時,按住[Control]鍵再去 選擇升冪或降冪的圖示。

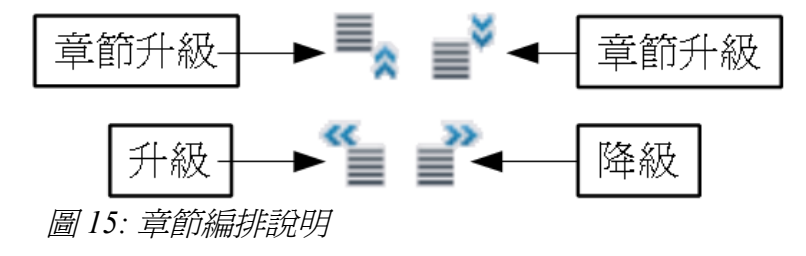

備註 MS Office Word 的使用者需注意,此功能和 Word 的大綱模式相似。

## 設定提醒

這示 Writer 一個少為人知的功能,當使用者在章節之間移動時,設定體醒或許是一個非常便利的工具。 設定體醒這個功能,不會以任何的方式突顯在文件中,因此使用者使用上會感覺不出這個功能的存在, 不過,這卻是一項非常有用的工具。

要設定提醒,可以在鼠標的當前位置,點選助手上的 2 圖示,使用者可以在文件中設定五個提醒功能(若超過五個時,第一個被設定的體醒將被取消)。首先,在助手的工具列上選擇相同的圖示,然後, 在設定的提醒間交互跳轉,如此一來上一個及下一個圖示間即可相互跳躍。

#### 選擇拖曳模式

用助手設置拖曳模式的選項,並將選項插入到文件中。

#### 插入爲超連結

建立一個超連結時,使用者可以任意將文字或物件在當前的文件中拖曳或放置。

#### 插入爲連結

使用者可以在當前文件中插入所選的項目作為連結的物件,而這個插入本文的物件示受到保護的。然而,使用者是不允許建立圖形、OLE物件、引用、及索引的連結。

#### 插入爲副本

使用者可以在文件中插入選定的項目爲副本,並且將項目在當前文檔中。然而,副本不能拖曳或是放置複製的圖形、OLE物件或索引。

# 開啓新的文件

### 建立新的文件

Writer 有幾個建立新的空白文件的方式。

當使用者開啓 OOo 的主程式時,文件是尚未被建立的(例如,如果使用者關閉所有打開的文件時,主程 式是處於執行的狀態),使用者可以啓動 OOo 歡迎主頁面,並選取其中一個圖示來開啓新的文件類型, 或是點取樣板來啓動一個新的文件樣板。

若已經啓動一份新的文件,下列有三種方式可以開啓新的頁面。

- 使如果使用者已經開啓一份文件檔案,若需要增加新的空白文件,可用 Control + N 來新增一份 新的空白文件。
- 可以使用「**檔案」→「開啓新檔」→「文字文件」**來新增一份新的空白文件,這樣結果同等於 使用 Control + N。
- 直接點選主工具列上的圖示 2 來新增一份空白文件。

# 從範本與文件來新增文件

使用者可以使用範本來新建一份新的Writer文件,範本的使用是有自行定義的,目的是為了當使用者編輯了一份基礎範本時,可以套用於新的文件使用,如同Writer使用者手冊,每份檔案都有相同的頁首與頁尾、字體及頁面。

安裝 OpenOffice.org 是沒有包含許多範本的。若使用者需要新增範本的話,可參閱第10章(範本與文件), 有詳細的介紹如何安裝或是新增新的範本,或是,可以到 http://extensions.services.openoffice.org/或其它 網站下載新的範本使用。

一旦使用者建立過自己的範本時,使用者可以使用「**檔案」→「開啓新檔」→「範本與文件」**來開啓 自己編輯過得範本使用。

如圖 16: 找不到參照來源爲例,使用範本名稱爲 "Book"並且開啓舊檔,即可使用之前使用自行編輯的 範本文件。

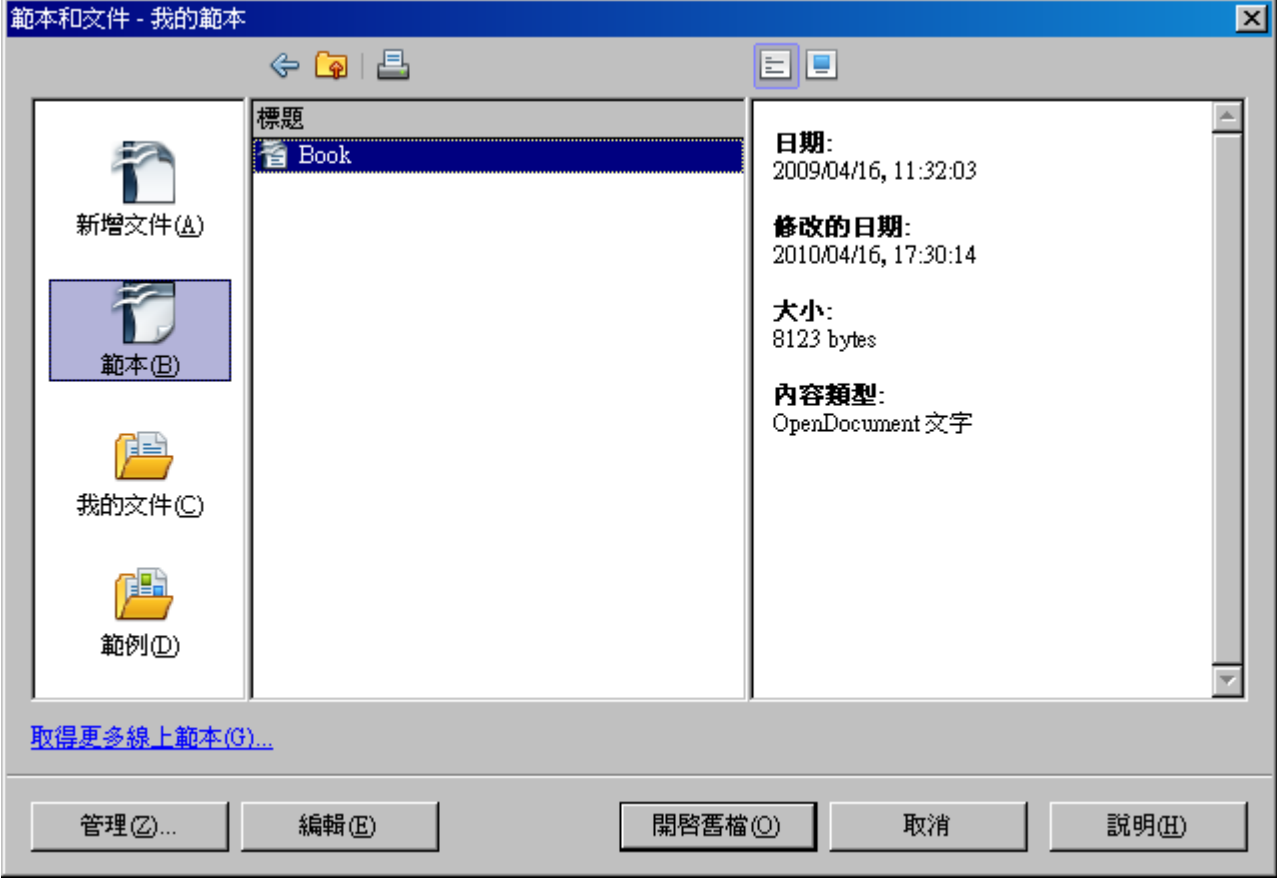

圖 16:從範本建立文件

# 開啓舊檔

若沒有文件被打開時,OOo 歡迎主頁面上提供了一個開啓舊檔的圖示,可以開啓已經存在的OOo 檔案。若OOo 的文件已經被開啓,使用者還可以使用第二個方式開啓舊檔。在歡迎屏幕上提供了一個圖標打開現有的文件。

您還可以打開一個現有文件,下列其中一個方法。如果文檔已經打開,在OOo的,第二個文檔中打開一個新窗口。

- 點選「檔案」→「開啓新檔」。
- 在主工具列上點選 開啓舊檔。
- 使用 *Ctrl+O*。

在一般的情況下,使用對話框 開啓舊檔 並選擇所要開啓的文件,即可使用。

在使用開啓舊檔的對話框時,可以減少使用者搜尋文件的時間,例如:使用者在選擇開啓的文件時, 只能看到一般的文件類型(包含 \*.odt, \*.doc, \*.txt)的副檔名。這個開啓的方式也試用於辨識 Word(\*.doc) 的文件格式及其他符合 OOo 的文件格式。

使用者也可以使用同樣的方式,開啓作業系統下已經存在的OOo的文件檔案。

因 OpenOffice.org 會與系統中所有的文件檔案做關聯性的連結,如果需要開啓的文件為 Microsoft Office的文件檔案格式,使用者可以直接點選檔案,系統會自動辨識,並且使用 OpenOffice.org 來啓動。

# 儲存文件

儲存一份新文件有三種方式,如下:

- 使用 Control+S。
- 選擇「**檔案」→「儲存」**。
- 直接點擊工具列上的儲存按鈕。

當使用儲存對話框儲存檔案的時候,需要輸入新的儲存檔案名稱及檔案類型。(最好是可以辨識的檔案 類型)

選擇「**檔案」→「儲存」**來儲存文件檔案時,需指定一個檔案的儲存名稱,如果檔案名稱相同,將會覆蓋舊有的檔案。

## 密碼保護

一般情況下,文件的儲存是不被密碼保護的,若使用者需要儲存 OpenOffice.org 1.x 之後的文件檔案,可在儲存的時候,選擇另存新檔,並且勾選使用密碼儲存即可,方法如下說明:

1) 在「**檔案」→「另存新檔」**的對話框中,選擇使用密碼儲存,然後再按確定,會出現如下的對 話框。

| 輸入密碼                     |                 | X      |
|--------------------------|-----------------|--------|
| 輸入密碼( <u>A</u> )         |                 |        |
| I                        |                 |        |
| 重新輸入密碼(B)                |                 |        |
|                          |                 |        |
| 警告:若遺失或忘記密<br>善保管密碼。密碼區分 | 碼,將無法回征<br>大小寫。 | 复。建議您妥 |
| 確定                       | 取消              | 說明(H)  |

2) 在輸入密碼的對話框時,會要求使用者輸入密碼及重新輸入密碼,若兩次密碼輸入正確無誤的 話,將會出現確定的確認鍵。如果密碼正確的話,則該文件將會受到受到密碼的保護。如果不 符合的話,則會請使用者再次輸入密碼

若遺失或忘記密碼,將無法回復。建議您妥善保管密碼。 備註 密碼區分大小寫,且至少為5個字元長度。設定完成後,請按確定。

# 自動儲存文件

當使用者在編輯文件的時後,可以設定自動儲存的功能,不僅如此,還可以自訂儲存的頻率及時間。

- 1) 選擇「工具」→「選項」→「載入/儲存」→「一般」。
- 2) 選擇 儲存自動回復資訊,間隔為:的選項,預設的間隔時間15為分鐘,使用者可依自己的需求設定時間間隔。

## 儲存為 Microsoft Word 的檔案格式

當使用者使用 OpenOffice.org 編輯完成一份文件時,可能需要傳給其他的使用者,不過,這個使用者是使用 Microsoft Word 的檔案格式,此時,使用者需要把文件儲存成 Microsoft Word 的檔案格式,才能讓對方開啓並編輯檔案。

存成 Microsoft Word 檔案格式的方法:

- 1) 首先將文件存成 OpenOffice.org 的檔案格式(\*. ODT)。如果使用者沒先執行這個步驟,那麼這份 檔案日後將預設儲存為 Microsoft Word 的檔案格式。
- 2) 再來,選擇檔案>儲存。會出現如(錯誤:找不到參照來源)的對話框。
- 3) 在 檔案類型的下拉式選單中,選擇類型為 Word 的檔案格式。
- 4) 選擇儲存。

從這一點來看,當使用者變更成為 Microsoft Word 的文件格式後,日後,將以 Microsoft Word 的文件格式開啓。如果使用者需要變更回 OpenOffice.org 的檔案格式,必須將檔案再次打開,並修改原本檔名或是另存新檔為(\*. ODT)的檔案格式。

若使用者需要將OOo設定成預設儲存檔案格式為Microsoft Word的文件格式時,可以進入「工具」→「選項」→「載入/儲存」→「一般」中,然後在 自動另存為的選項裡,選擇成 Microsoft Word 的文件格式即可。

| 弓存新檔               |                                                                        |          | X                 |
|--------------------|------------------------------------------------------------------------|----------|-------------------|
| C:\Documents and S | ettings\oxusb\My Documents                                             |          | G 🕒 🟠             |
| 標題 △               | 類型                                                                     | 大小       | 修改的日期             |
| 🛅 Downloads        |                                                                        | •        | 2010/03/12, 16:2  |
| 🦰 My Music         | 資料夾                                                                    |          | 2009/11/25, 08:4: |
| 🛅 My Pictures      | 資料夾                                                                    |          | 2009/11/25, 08:4: |
| 檔案名稱(N):           | 無標題 1                                                                  | •        | 儲存⑤               |
| 檔案類型( <u>T</u> ):  | ODF 交字文件 (.odt)                                                        | F        | 取消                |
|                    | ODF 交子交件 (.odt)<br>ODF 文字文件範本 (.ott)<br>OpenOffice.org 1.0 文字文件 (.sxw) | Â        |                   |
| □ 使用密碼儲存()         | V OpenOffice.org 1.0 文字文件範本 (.stw)                                     |          |                   |
| ▶ 編輯篩選設定(图         | Microsoft Word 97/2000/XP (.doc)<br>Microsoft Word 95 (.doc)           |          |                   |
|                    | Microsoft Word 6.0 (doc)                                               |          |                   |
|                    | Rich Text Format (.rtf)                                                |          |                   |
|                    | StarWriter 5.0 (.sdw)                                                  |          |                   |
|                    | StarWriter 5.0 範本 (.vor)                                               | <b>•</b> |                   |

圖 17: 儲存為 MS Office 的相容格式

# **OpenOffice.org** 說明

Writer 提供了幾種查閱完整輔助說明文件的功能。(按 *F1* 或是在標題列上選擇「說明」→「 OpenOffice.org 說明」)。使用者還可以在「工具」→「選項」→「OpenOffice.org」→「一般」中設定 提示、擴充提示 及 說明代理程式。

將鼠標指放在稱爲提示的一個小方塊圖示上,這提供了簡短的說明功能。如需更詳細的說明,可以選擇「說明」→「這是什麼?」。

# 關閉文件

關閉文件的方式,可由「**檔案」→「關閉」**。

如果使用者使用的作業系統為 Windows XP,當使用者要關閉整份文件時,可以直接點選 關閉的圖示。如圖 18 的左圖,這個按鈕看起來像一個 X。

如果有多於一個以上的 OOo 的工作視窗被打開時,它的顯示方式就像圖 18 的右圖,請注意以下的小黑 X 及大 X。點擊小 X 是關閉該文件,OOo 仍在繼續執行。但是,若單擊較大的 X 時,則是把整個 OOo 關閉。

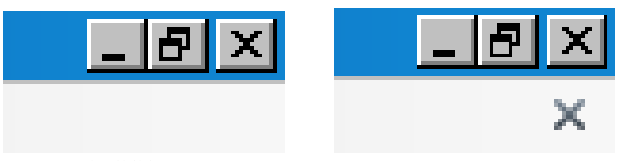

圖 18: 關閉圖示

如果使用者在編輯一份檔案時,在尚未儲存的狀態下關閉文件時,則會出現一個警告的對話框。提醒使用者是否選擇儲存、捨棄或是取消。

- 儲存:儲存後關閉文件。
- 捨棄::放棄儲存文件的變更,則修改過的資料將不被儲存。
- 取消::不做任何動作並回到文件。

**注意** 不儲存您的文件,將無法使用您所做的變更,更嚴重的是將造成文件的損 ↓ 毀。

# 關閉 Writer

要完整的關閉 Writer,可以選擇「檔案」→「結束」,或關閉最後一個打開的文件。

如果要立即關閉所有的文件時,任何被修改過得文件,將會顯示關閉文件的警告訊息,詢問使用者是否儲存、捨棄或是取消。